Log in under <u>CSX iSupplier Portal Access</u>

Go to Admin tab

On the left, click on Address Book

| File Edit View Eworit                                         | ters.csx.com/OA_HTML/OA.Jsp?page=      | /oracie/apps/pos/supplier/webui/suppl *                                                                                                    | SX.COM Address Book | ×                | 55 X W            |
|---------------------------------------------------------------|----------------------------------------|----------------------------------------------------------------------------------------------------|---------------------|------------------|-------------------|
|                                                               |                                        |                                                                                                    | × *                 |                  |                   |
|                                                               | plier Portal                           |                                                                                                    | • **                | Logged in AS JEN |                   |
| Home Orders Shipme                                            | ents Planning Product Admi             | Finance                                                                                                    |                     |                  |                   |
| Profile Management                                            |                                        | •                                                                                                    |                     |                  |                   |
| General                                                       | Address Book                           |                                                                                                    |                     |                  |                   |
| Company Profile     Organization                              | Create   💕 🎜 🐱 🔅                       |                                                                                                    |                     |                  |                   |
| Address Book                                                  | Address Name 🔺                         | Address Details                                                                                                    | Country             | Update           | Remove            |
| - Contact Directory                                           | NEWTEST                                | 123 CSX DRIVE<br>JACKSONVILLE, FL 32202                                                                                                    | United States       | 1                | î                 |
| <ul> <li>Business Address</li> <li>Classifications</li> </ul> | V Myoffice                             | My office                                                                                                    | United States       | 1                | â                 |
| <ul> <li>Product &amp;</li> </ul>                             |                                        | Jacksonville, FE 32230                                                                                                    |                     | _                |                   |
| <ul> <li>Banking Details</li> </ul>                           |                                        |                                                                                                    |                     |                  |                   |
| <ul> <li>Payment &amp;</li> </ul>                             |                                        |                                                                                                    |                     |                  |                   |
| Surveys                                                       |                                        |                                                                                                    |                     |                  |                   |
|                                                               |                                        |                                                                                                    |                     |                  |                   |
|                                                               |                                        |                                                                                                    |                     |                  |                   |
|                                                               |                                        |                                                                                                    |                     |                  |                   |
|                                                               |                                        |                                                                                                    |                     |                  |                   |
|                                                               |                                        |                                                                                                    |                     |                  |                   |
|                                                               |                                        |                                                                                                    |                     |                  |                   |
|                                                               |                                        |                                                                                                    |                     |                  |                   |
|                                                               |                                        |                                                                                                    |                     |                  |                   |
|                                                               |                                        |                                                                                                    |                     |                  |                   |
|                                                               |                                        |                                                                                                    |                     |                  |                   |
|                                                               |                                        |                                                                                                    |                     |                  |                   |
|                                                               |                                        |                                                                                                    |                     |                  |                   |
|                                                               |                                        |                                                                                                    |                     |                  |                   |
|                                                               |                                        |                                                                                                    |                     |                  |                   |
|                                                               |                                        |                                                                                                    |                     |                  |                   |
|                                                               |                                        |                                                                                                    |                     |                  |                   |
|                                                               |                                        |                                                                                                    |                     |                  |                   |
|                                                               |                                        |                                                                                                    |                     |                  |                   |
|                                                               |                                        |                                                                                                    |                     |                  |                   |
|                                                               |                                        |                                                                                                    |                     |                  |                   |
|                                                               |                                        |                                                                                                    |                     |                  |                   |
|                                                               |                                        |                                                                                                    |                     |                  |                   |
| Convright (c) 1009, 2014, Ora                                 | and/or its offlictor. All rights recor | and the second second |                     |                  | Brivaev Statement |
|                                                               |                                        |                                                                                                    |                     |                  | Filvacy Statement |

You will see your current addresses there. You can update them by clicking on the Update pencil or remove them by clicking the trashcan. Be aware that if you remove an address you MUST create a new one or there will be no payment address in your file.

To add a new address click Create

| <form></form>                                                                                                    |                   | vorites <u>T</u> ools | <u>H</u> elp     |                  |                      |                    |                           | =1                                 |                                  |                     |                 |                         |                 |
|----------------------------------------------------------------------------------------------------|-------------------|-----------------------|------------------|------------------|----------------------|--------------------|---------------------------|------------------------------------|----------------------------------|---------------------|-----------------|-------------------------|-----------------|
| Poter Management: Address Book *  Address Concret  Address Nam  Address Ine 3  Address Ine 3  Address Ine 4  Address Ine 4  Ad | ACLE' is          | Supplier Porta        |                  |                  |                      |                    |                           |                                    |                                  |                     | <b>‡</b>        | Logged In As JEN        | -MICKEY         |
| Autors   Carner 10     Carner 10     Carner 10 <th>Profile Manager</th> <th>nent: Address Br</th> <th>nok &gt;</th> <th></th> <th></th> <th></th> <th></th> <th></th> <th></th> <th></th> <th></th> <th></th> <th></th>                                                                                                    | Profile Manager   | nent: Address Br      | nok >            |                  |                      |                    |                           |                                    |                                  |                     |                 |                         |                 |
| case required field       Cancell         Supplier Name       PRODUCTIONS INC         * Address Name       Phone Area Code         * Address Name       Phone Area Code         * Address Name       Phone Area Code         * Address Name       Phone Area Code         * Address Name       Phone Area Code         * Address Name       Parchasing Address         * Cally MonuCallity       Purchasing Address         * StateFrequine       Purchasing Address         * StateFrequine       Purchasing Address         * StateFrequine       Purchasing Address         * StateFrequine       Purchasing Address         * Postel Code       Purchasing Address         * Postel Code       Purchasing Address         * Postel Code       Purchasing Address         * Postel Code       Purchasing Address         * Postel Code       Purchasing Address         * Postel Code       Purchasing Address         * Postel Code       Purchasing Address         * Induce ary additional details about the address under as the type of address. This will be visible to other bypers with your organization as well as to the supplier. Also, include brief notes to byper about the change when changing address information                                                                                                    | Address           | ion. nooress by       |                  |                  |                      |                    |                           |                                    |                                  |                     |                 |                         |                 |
| <form><form><form><form></form></form></form></form>                                                                                                    | ates required fie | əld                   |                  |                  |                      |                    |                           |                                    |                                  |                     |                 |                         | Cance <u>l</u>  |
| * Address Iure   Pronce Area Code Pronce Area Code Pronce Area Code Pronce Number / Sax Area Code Pronce Number / Sax Area Code Pronce Area Code Pronce Code Code Code Code Code Code Code Cod                                                                                                    |                   | Supplie               | er Name F        | NICKEY MOU       | SE AND GOOI<br>S INC | FY                 |                           | Supplier Number                    | 1140388                          |                     |                 |                         |                 |
| County       Mahanistan       Prione Number         ** datress Line 1       Back Area Code         Address Line 2       Back Area Code         County       Camper Line 1         Address Line 2       Back Area Code         County       Camper Line 1         Address Line 2       Back Area Code         County       Camper Line 1         County       Back Area Code         ** City/Town Locality       Back Area Code         ** Distal Code       Back Area Code         Province       Back Area Code         Province       Back Area Code         Province       Back Area Code         Province       Back Area Code         Province       Back Area Code         Province       Back Area Code         Province       Back Area Code         Inducte any address such as the type of address. This will be visible to other hoyers within your organization as well as to the supplier. Also, include brief notes to hoyer about the change when changing address information         Cance       Sate Area Code                                                                                                    | * Ac              | dress Name            |                  |                  |                      |                    |                           | Phone Area Code                    |                                  |                     |                 |                         |                 |
| * Address Line 1 Fax Area Code Fax Munice Fax Munice                                                                                                    |                   | Country               | Afghanista       | n                |                      | ~                  |                           | Phone Number                       |                                  |                     |                 |                         |                 |
| Address Line 3                                                                                                    | * Ad              | Jdress Line 1         |                  |                  |                      |                    |                           | Fax Area Code                      |                                  |                     |                 |                         |                 |
| Address line 4                                                                                                    | Ad                | Idress Line 2         |                  |                  |                      |                    |                           | Email Address                      |                                  |                     |                 |                         |                 |
| Clyfrowniucading     County     County     State/Region     Province     Postal Code     Note     Note     Note     County     County           | Au                | Idress Line 3         |                  |                  |                      |                    |                           | Enterrototo                        |                                  |                     |                 |                         |                 |
| County       Payment Address         * State/Regin       RFQ Only Address         Province       *         * Postal Code                                                                                                    | * City/T          | own/Locality          |                  |                  |                      |                    |                           |                                    | Purchasing Address               |                     |                 |                         |                 |
| * StateRegion Province * Postal Code  Note Note Include any additional details about the address such as the type of address. This will be visible to other buyers within your organization as well as to the supplier. Also, include brief notes to buyer about the change when changing address information Cancel S                                                                                                    |                   | County                |                  |                  |                      |                    |                           |                                    | Payment Address                  |                     |                 |                         |                 |
| Province * Postal Code Note Include any additional details about the address such as the type of address. This will be visible to other buyers within your organization as well as to the supplier. Also, include brief notes to buyer about the change when changing address information Cancel S                                                                                                    | * (               | State/Region          |                  |                  |                      |                    |                           |                                    | LI RFQ Only Address              |                     |                 |                         |                 |
| * Postal Code Note Include any additional details about the address such as the type of address. This will be visible to other buyers within your organization as well as to the supplier. Also, include brief notes to buyer about the change when changing address information Cancel                                                                                                    |                   | Province              |                  |                  |                      |                    |                           |                                    |                                  |                     |                 |                         |                 |
| Note Include any additional details about the address such as the type of address. This will be visible to other buyers within your organization as well as to the supplier. Also, include brief notes to buyer about the change when changing address information.                                                                                                    | *                 | Postal Code           |                  |                  |                      |                    |                           |                                    |                                  |                     |                 |                         |                 |
| Note Include any additional details about the address such as the type of address. This will be visible to other buyers within your organization as well as to the supplier. Also, include brief notes to buyer about the change when changing address information Cancel                                                                                                    |                   |                       |                  |                  |                      |                    |                           |                                    |                                  |                     |                 |                         |                 |
| Include any additional details about the address such as the type of address. This will be visible to other buyers within your organization as well as to the supplier. Also, include brief notes to buyer about the change when changing address information<br>Cancel                                                                                                    |                   |                       |                  |                  |                      |                    |                           |                                    |                                  |                     |                 |                         |                 |
| Include any additional details about the address such as the type of address. This will be visible to other buyers within your organization as well as to the supplier. Also, include brief notes to buyer about the change when changing address information                                                                                                    | Note              |                       |                  |                  |                      | ^                  |                           |                                    |                                  |                     |                 |                         |                 |
| Cancel                                                                                                    | Note              |                       |                  |                  |                      | < >                |                           |                                    |                                  |                     |                 |                         |                 |
| Cancej                                                                                                    | Note              | lude any additonal o  | Jetails about th | e address such a | is the type of add   | ress. This will be | visible to other buyers   | within your organization as well a | s to the supplier. Also, include | brief notes to buye | r about the cha | nge when changing addro | ess information |
|                                                                                                    | Note              | lude any additonal o  | Jetails about th | e address such a | is the type of add   | ress. This will be | visible to other buyers   | within your organization as well a | s to the supplier. Also, include | brief notes to buye | r about the cha | nge when changing addre | ess information |
|                                                                                                    | Note              | lude any additonal o  | Jetails about th | e address such a | is the type of add   | ress. This will be | visible to other buyers   | within your organization as well a | s to the supplier. Also, include | brief notes to buye | r about the che | nge when changing addre | ess information |
|                                                                                                    | Note              | lude any additonal e  | Jetails about th | e address such a | is the type of add   | ress. This will be | visible to other buyers   | within your organization as well a | s to the supplier. Also, include | brief notes to buye | r about the cha | nge when changing addre | cance           |
|                                                                                                    | Note              | lude any additional o | details about th | e address such a | is the type of add   | ress. This will be | visible to other buyers   | within your organization as well a | s to the supplier. Also, include | brief notes to buye | r about the cha | nge when changing addre | cance           |
|                                                                                                    | Note              | lude any additional d | details about th | e address such a | is the type of add   | ress. This will be | visible to other buyers   | within your organization as well a | s to the supplier. Also, include | brief notes to buye | r about the cha | nge when changing addre | cance           |
|                                                                                                    | Note              | lude any additional d | details about th | e address such a | is the type of add   | ress. This will be | visible to other buyers   | within your organization as well a | s to the supplier. Also, include | brief notes to buye | r about the cha | nge when changing addre | cancel          |
|                                                                                                    | Note              | lude any additional d | details about th | e address such a | is the type of add   | ress. This will be | visible to other buyers   | within your organization as well a | s to the supplier. Also, include | brief notes to buye | r about the che | nge when changing addre | ess information |
|                                                                                                    | Note              | lude any additional d | details about th | e address such a | is the type of add   | ress. This will be | visible to other buyers   | within your organization as well a | s to the supplier. Also, include | brief notes to buye | r about the che | nge when changing addre | ess information |
|                                                                                                    | Note              | lude any additional e | details about th | e address such a | is the type of add   | ress. This will be | visible to other buyers v | within your organization as well a | s to the supplier. Also, include | brief notes to buye | r about the che | nge when changing addr  | ess information |
|                                                                                                    | Note              | lude any additional d | details about th | e address such a | s the type of add    | ress. This will be | visible to other buyers   | within your organization as well a | s to the supplier. Also, include | brief notes to buye | r about the cha | nge when changing addre | cance           |
|                                                                                                    | Note Ind          | lude any additional o | details about th | e æddress such ø | s the type of add    | ress. This will be | visible to other buyers   | within your organization as well a | s to the supplier. Also, include | brief notes to buy  | r about the cha | nge when changing addre | Cance           |
|                                                                                                    | Note Ind          | iude any additional d | details about th | e address such a | s the type of add    | ress. This will be | visible to other buyers   | within your organization as well a | s to the supplier. Also, include | brief notes to buy  | r about the cha | nge when changing addre | ess information |
|                                                                                                    | Note Incl         | lude any additional ( | details about th | e address such a | s the type of add    | ress. This will be | visible to offier buyers  | within your organization as well a | s to the supplier. Also, include | brief notes to buye | r about the che | nge when changing addra | cancel          |
|                                                                                                    | Note              | lude eny additional / | details about th | e address such a | s the type of add    | ress. This will be | visible to other buyers   | within your organization as well a | s to the supplier. Also, include | brief notes to buy  | r about the cha | nge when changing addre | cancei <u>S</u> |

Enter United States in the Country. If this is a Foreign address, we will be contacting you on Foreign compliance matters before this address is accepted.

Fill in all required information plus phone number for our records. Click on Payment Address so we know it is the Remit to address. For the Address Name, the format is P State Abbreviation, First 3 digits of the city and then first 6 of the Address. Example below: P FLJAC123MYPL

|                                         | ppners.csx.com       | /OA_HTML/OA.jsp?page=/ora             | cle/apps/pos/supplier/webui/Supp               | APPS.CSX.COM                                 | Create Address                                | ×                   |               | ល                                      |
|-----------------------------------------|----------------------|---------------------------------------|------------------------------------------------|----------------------------------------------|-----------------------------------------------|---------------------|---------------|----------------------------------------|
| <u>E</u> dit <u>V</u> iew F <u>a</u> vo | orites <u>T</u> ools | <u>H</u> elp                          |                                                |                                              |                                               |                     |               |                                        |
| ACLE' isu                               | upplier Porta        | <u>1</u>                              |                                                |                                              |                                               | 🟠 🍄                 | Logg          | ed In As JEN-MICKEY                    |
|                                         |                      |                                       |                                                |                                              |                                               |                     |               |                                        |
| Profile Manageme                        | ent: Address Bo      | ook >                                 |                                                |                                              |                                               |                     |               |                                        |
| e Address                               |                      |                                       |                                                |                                              |                                               |                     |               |                                        |
| cates required heir                     | .a                   |                                       |                                                |                                              |                                               |                     |               | Cancel                                 |
|                                         | Suppli               | er Name PRODUCTIONS IN                | AND GOOFY<br>NC                                | Supplier Number                              | 1140388                                       |                     |               |                                        |
| * Add                                   | dress Name           | P FLJAC123MYPL                        |                                                | Phone Area Code                              | 904                                           |                     |               |                                        |
|                                         | Country              | United States                         | ~                                              | Phone Number                                 | 555-4597                                      |                     |               |                                        |
| * Add                                   | dress Line 1         | 123 My place                          |                                                | Fax Area Code                                |                                               |                     |               |                                        |
| Ado                                     | dress Line 2         |                                       |                                                | Email Address                                |                                               |                     |               |                                        |
| Add                                     | dress Line 4         |                                       |                                                |                                              |                                               |                     |               |                                        |
| * City/To                               | own/Locality         | JACKSONVILLE                          |                                                |                                              | Purchasing Address                            |                     |               |                                        |
|                                         | County               |                                       |                                                |                                              | RFQ Only Address                              |                     |               |                                        |
| * S                                     | state/Region         | FL                                    |                                                |                                              |                                               |                     |               |                                        |
|                                         | Dectal Code          | 32202                                 |                                                |                                              |                                               |                     |               |                                        |
| * F                                     | rusiai Code          |                                       |                                                |                                              |                                               |                     |               |                                        |
| * F                                     | rusiai code          |                                       |                                                |                                              |                                               |                     |               |                                        |
| * F                                     |                      |                                       | ^                                              |                                              |                                               |                     |               |                                        |
| * F                                     |                      |                                       | $\hat{}$                                       |                                              |                                               |                     |               |                                        |
| * F                                     | Jde any additional   | details about the address such as the | e type of address. This will be visible to oth | er buyers within your organization as well a | is to the supplier. Also, include brief notes | to buyer about th   | e change when | changing address information           |
| * F                                     | ude any additonal    | details about the address such as the | e type of address. This will be visible to oth | er buyers within your organization as well a | s to the supplier. Also, include brief note:  | ; to buyer about th | e change when | changing address information           |
| * F                                     | ude any additional   | details about the address such as the | e type of address. This will be visible to oth | er buyers within your organization as well a | s to the supplier. Also, include brief notes  | s to buyer about th | e change when | changing address information           |
| * F                                     | ude any additional   | details about the address such as the | e type of address. This will be visible to oth | er buyers within your organization as well a | is to the supplier. Also, include brief note: | to buyer about th   | e change when | changing address information           |
| * F                                     | ude any additional   | details about the address such as the | e type of address. This will be visible to oth | er buyers within your organization as well a | is to the supplier. Also, include brief note: | to buyer about th   | e change when | changing address information<br>Cancel |
| * F                                     | ude any additional   | details about the address such as the | e type of address. This will be visible to oth | er buyers within your organization as well a | s to the supplier. Also, include brief note:  | to buyer about th   | e change when | ohanging address information<br>Cancel |
| * F                                     | ude any additional   | details about the address such as the | e type of address. This will be visible to oth | er buyers within your organization as well a | is to the supplier. Also, include brief notes | to buyer about th   | e change when | changing address information<br>Cancel |
| * F                                     | ude any additional   | details about the address such as the | e type of address. This will be visible to oth | er buyers within your organization as well a | is to the supplier. Also, include brief note: | to buyer about th   | e change when | changing address information           |
| * F                                     | ude any additional   | details about the address such as the | e type of address. This will be visible to oth | er buyers within your organization as well a | s to the supplier. Also, include brief note:  | to buyer about th   | e change when | changing address information<br>Cancel |
| * F                                     | ude any additional   | details about the address such as the | e type of address. This will be visible to oth | er buyers within your organization as well a | s to the supplier. Also, include brief notes  | s to buyer about th | e change when | changing address information<br>Cancel |
| * p                                     | ude any additional   | details about the address such as the | e type of address. This will be visible to oth | er buyers within your organization as well a | is to the supplier. Also, include brief note: | to buyer about th   | e change when | changing address information<br>Cancel |
| * F                                     | ude any additonal    | details about the address such as the | e type of address. This will be visible to oth | er buyers within your organization as well a | s to the supplier. Also, include brief note:  | to buyer about th   | e change when | changing address information           |
| * p                                     | ude any additonal    | details about the address such as the | e type of address. This will be visible to oth | er buyers within your organization as well a | s to the supplier. Also, include brief note:  | s to buyer about th | e change when | ohanging address information           |
| * F                                     | ude any additoral    | details about the address such as the | e type of address. This will be visible to oth | er buyers within your organization as well a | is to the supplier. Also, include brief notes | to buyer about th   | e change when | changing address information<br>Cancel |
| * p                                     | ude any additonal    | details about the address such as the | e type of address. This will be visible to oth | er buyers within your organization as well a | s to the supplier. Also, include brief note:  | to buyer about th   | e change when | changing address information           |
| F F                                     | ude any additional   | details about the address such as the | e type of address. This will be visible to oth | er buyers within your organization as well a | s to the supplier. Also, include brief note:  | to buyer about th   | e change when | changing address information           |
| F F                                     | ude any additoral    | details about the address such as the | e type of address. This will be visible to oth | er buyers within your organization as well a | s to the supplier. Also, include brief notes  | s to buyer about th | e change when | changing address information           |
| + p                                     | ude any additional   | details about the address such as the | e type of address. This will be visible to oth | er buyers within your organization as well a | s to the supplier. Also, include brief note:  | s to buyer about th | e change when | changing address information           |

Hit Save.

It will then be sent to us for review. If there are questions, you will be contacted or a note sent back through your account.